## FIRMWARE UPGRADE for MP100/120/130/210/303 (v0.1)

NOTE: Please read these latest operation steps before performing the Firmware upgrade.

## Install updater software in your PC (One-time installation)

1. Go to the Oregon Scientific website (<u>www.oregonscientific.com</u>). Click the country site that you purchased the player from and download the latest MP100/120/130/210/303 firmware updater software (.zip file).

**NOTE:** If this is not the first time you are performing a firmware upgrade, please uninstall the old updater software in PC before installation.

- 2. Unzip the file and install the firmware updater software by double-clicking "setup.exe".
- 3. Follow the on screen instructions and restart your PC after installation.

## Start to upgrade the MP3 player

NOTE: If the player's firmware version is MP100(ver.015) / MP120(ver.014) / MP130(ver.026) / MP210(ver.013) or prior, please follow the step (4) to step (14), otherwise, please follow the step(8) to step(14). For the MP303, please follow the step(8) to step(14).

- 4. Click Start>Settings>Control Panel>System>Hardware.
- 5. In the Hardware tab, click to open **Device Manager**.
- 6. <u>Make sure you turn off the player. Press and continuously hold the [M/MENU] button of</u> MP100/120/130 or [PLAY/STOP] button of MP210 while performing steps i) to ii): i)
  - Connect your player to the PC via the USB cable.
    - If the prompt "Found New Hardware Wizard" appears, follow the following instructions:
      - a) Choose "Yes, now and every time I connect a device", then press Next.

| Found New Hardware Wiz | ard                                                                                                    |
|------------------------|----------------------------------------------------------------------------------------------------|
|                        | Welcome to the Found New<br>Hardware Wizard<br>Windows will search for current and updated software by<br>looking on your computer, on the hardware installation CD, or on<br>the Windows Update Web site (with your permission).<br><u>Read our privacy policy</u> |
|                        | Can Windows connect to Windows Update to search for<br>software?<br>Yes, this time only<br>Yes, now and every time I connect a device<br>No, not this time                                                                                                    |
|                        | Click Next to continue.                                                                                                    |
|                        | < Back Next > Cancel                                                                                                    |

b) When the prompt "Player Recovery Device Class" appears, select "Install the software automatically", then press Next.

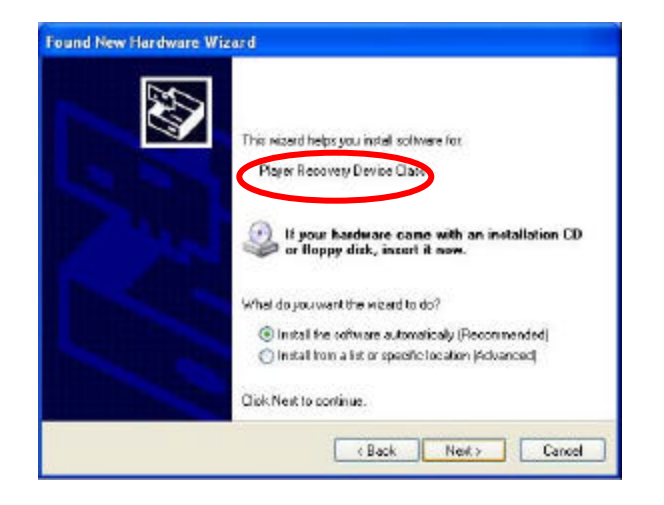

c) Press Finish to complete the hardware wizard process.

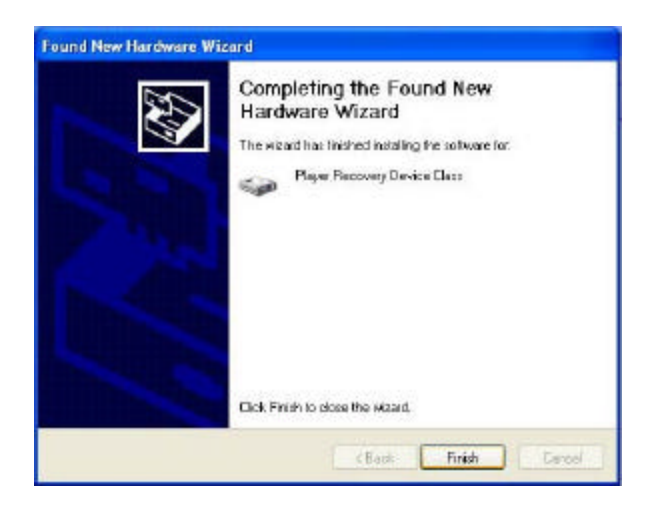

ii) In **Device Manager**, wait until **"Player Recovery Device Class**" appears. If it doesn't appear, please repeat step (6).

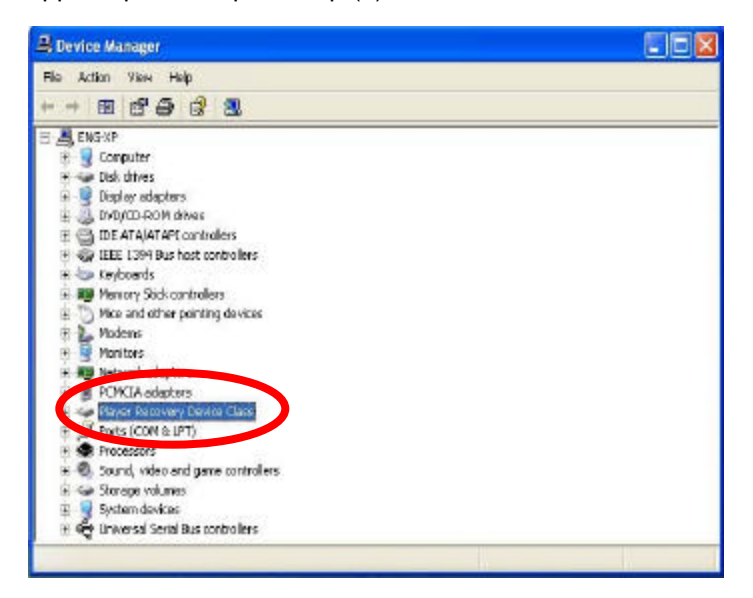

- 7. Release the player's **MENU** button.
- 8. Run the software by going to **Start>Programs>Oregon Scientific MPxxx>Firmware Upgrade**. You will see a progress bar running.
- 9. If a dialogue box showing "Media state is not initialized" is prompted, press **OK** to continue.

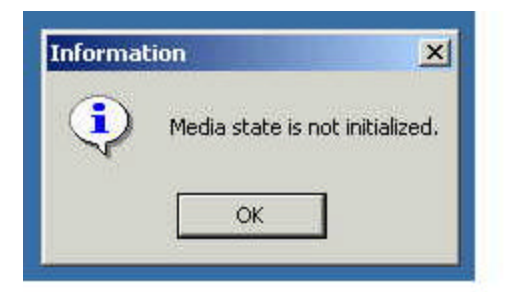

 The current firmware version of the player and the version to be upgraded are both displayed in the window. Tick the Format Data Area box and then click the Start button.
NOTE: All data stored in the player will be erased.

| urrent Firi            | 000,009,200        |
|------------------------|--------------------|
| lograde Fir            | rmware Version     |
|                        | 000.014.200        |
|                        | Show Details       |
| wnload op<br>7 Eormat  | bitions            |
| Venioad op<br>Z Format | Data Area          |
| vnload op<br>Format    | bions<br>Data Area |

- 11. Click the **Start** button to begin the firmware upgrade process.
- 12. Click the **Close** button to close the window once the process is completed.
- 13. Unplug the player from the computer.
- 14. Turn the power on to begin operation again.